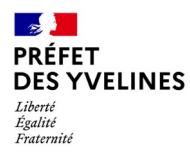

Pôle appui aux entreprises et aux territoires Service Logement Politique Sociale du Logement

NOTICE EXPLICATIVE - CRÉATION DE COMPTE

## Création d'un compte et dépôt d'une demande de LABELLISATION SYPLO / FLUIDITÉ via le site internet démarches-simplifiées.fr

# 1. Se connecter au site https://www.demarches-simplifiees.fr/users/sign\_in

Dans l'encart « commencer la démarche », sélectionner « créer un compte démarchessimplifiées.fr » si vous n'avez encore jamais utilisé ce dispositif de l'État.

## 2. Créer son compte avec son e-mail professionnel

| CIVELOUE<br>CANCASE demarches-simplifiees.fr                                           | [2] Alde                                                                                                    |
|----------------------------------------------------------------------------------------|----------------------------------------------------------------------------------------------------|
|                                                                                        | Connexion à demarches-<br>simplifiees.fr<br>Se créer un compte avec FranceConnect<br>FranceConnect est la solution proposée par l'État pour<br>sécuriser et simplifier la connexion aux services en ligne. |
| <b>Un outil simple</b><br>pour gérer les formulaires<br>administratifs dématérialisés. | Qu'est-ce que FranceConnect ? 12<br>OU                                                                                                    |
| Vous êtes nouveau sur demarches-simplifiees.fr ?                                       | Se connecter avec son compte                                                                                                    |
|                                                                                        | Les champs suivis d'un astérisque (* ) sont obligatoires.                                                                                                    |
| Trouvez votre démarche 🖻                                                               | Adresse éléctronique *                                                                                                    |
|                                                                                        | Format attendu : john.doe@exemple.fr                                                                                                    |
|                                                                                        | Mot de passe *                                                                                                    |
|                                                                                        | Mot de passe oublié ?                                                                                                    |
|                                                                                        | Se souvenir de moi                                                                                                    |
|                                                                                        | Se connecter                                                                                                    |
|                                                                                        | Seconnecter                                                                                                    |

## 3. Confirmer votre adresse mail via le lien transmis par le site sur votre boite mail

Un mail de validation vous est transmis et vous pouvez commencer la démarche.

| Votre compte a bien été confirmé. |                                                                        |                       |
|-----------------------------------|------------------------------------------------------------------------|-----------------------|
| KÉFET<br>ES YVELINES              | Direction Départementale<br>de l'Emploi, du Travail et des Solidarités | Commencer la démarche |

Si vous n'avez pas reçu le mail d'activation, vous devez vérifier vos messages indésirables, ou solliciter un nouvel envoi via le site.

#### 4. Rechercher la démarche simplifiée n° démarche Nº 108064 Labéllisation Syplo / fluidité

Le SIAO 78 vous a communiqué un lien pour déposer un dossier sur démarches-simplifiées.fr, sous le lien :

https://www.demarches-simplifiees.fr/commencer/labellisation-syplo-fluidite

Il sera nécessaire d'indiquer le numéro SIRET de votre structure pour déposer un dossier.

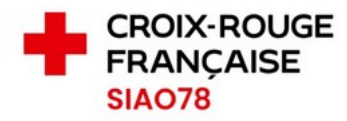

# Labellisation SYPLO / Fluidité

Temps de remplissage estimé : 26 min

#### Identifier votre établissement

Renseignez le numéro de SIRET de votre entreprise, administration ou association pour commencer la démarche.

Numéro SIRET \*

Numéro SIRET à 14 chiffres

Pour trouver votre numéro SIRET, utilisez <u>annuaire-entreprises.data.gouv.fr 17</u> ou renseignez-vous auprès de votre service comptable.

Continuer